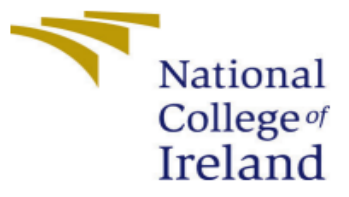

# **Configuration Manual**

MSc Internship MSc in Cyber Security

Niall O'Brien Student ID: x20196474

School of Computing National College of Ireland

Supervisor: Michael Pantridge

## I. INTRODUCTION

This configuration manual was developed to show requirements needed to setup a virtual lab environment to install windows and Linux machines. From there the manual will cover the installation of Threat hunting tools Velociraptor and Hayabusa. Snort intrusion detection tool and lastly malware analysis tool PeStudio. The manual will also show examples of attack simulations and malware that was used to conduct research into the Cyber hacking group known as Cozy Bear, APT29.

## **II. SYSTEM REQUIREMENTS**

Windows 10 laptop with the below System information was used to setup a lab environment to allow this author to then install tools and run tests.

#### A. Windows 10

| Nystem Information            |                                 |                                              |                                 | -         | ٥ | × |
|-------------------------------|---------------------------------|----------------------------------------------|---------------------------------|-----------|---|---|
| File Edit View Help           |                                 |                                              |                                 |           |   |   |
| System Summary                | Item                            | Value                                        |                                 |           |   | ^ |
| Hardware Resources            | OS Name                         | Microsoft Windows 10 Pro                     |                                 |           |   |   |
| Components                    | Version                         | 10.0.19044 Build 19044                       |                                 |           |   |   |
| Software Environment          | Other OS Description            | Not Available                                |                                 |           |   |   |
|                               | OS Manufacturer                 | Microsoft Corporation                        |                                 |           |   |   |
|                               | System Name                     | DESKTOP-8NMJP1T                              |                                 |           |   |   |
|                               | System Manufacturer             | Dell Inc.                                    |                                 |           |   |   |
|                               | System Model                    | Latitude E5470                               |                                 |           |   |   |
|                               | System Type                     | x64-based PC                                 |                                 |           |   |   |
|                               | System SKU                      | 06DE                                         |                                 |           |   |   |
|                               | Processor                       | Intel(R) Core(TM) i5-6300U CPU @ 2.40GHz, 24 | 196 Mhz, 2 Core(s), 4 Logical P | r         |   |   |
|                               | BIOS Version/Date               | Dell Inc. 1.17.3, 17/08/2017                 |                                 |           |   |   |
|                               | SMBIOS Version                  | 3.0                                          |                                 |           |   |   |
|                               | Embedded Controller Version     | 255.255                                      |                                 |           |   |   |
|                               | BIOS Mode                       | UEFI                                         |                                 |           |   |   |
|                               | BaseBoard Manufacturer          | Dell Inc.                                    |                                 |           |   |   |
|                               | BaseBoard Product               | ОНСРОК                                       |                                 |           |   |   |
|                               | BaseBoard Version               | A05                                          |                                 |           |   |   |
|                               | Platform Role                   | Mobile                                       |                                 |           |   |   |
|                               | Secure Boot State               | On                                           |                                 |           |   |   |
|                               | PCR7 Configuration              | Elevation Required to View                   |                                 |           |   |   |
|                               | Windows Directory               | C:\WINDOWS                                   |                                 |           |   |   |
|                               | System Directory                | C:\WINDOWS\system32                          |                                 |           |   |   |
|                               | Boot Device                     | \Device\HarddiskVolume1                      |                                 |           |   |   |
|                               | Locale                          | Ireland                                      |                                 |           |   |   |
|                               | Hardware Abstraction Layer      | Version = "10.0.19041.1806"                  |                                 |           |   |   |
|                               | User Name                       | DESKTOP-8NMJP1T\Niall                        |                                 |           |   |   |
|                               | Time Zone                       | GMT Daylight Time                            |                                 |           |   |   |
|                               | Installed Physical Memory (RAM) | 16.0 GB                                      |                                 |           |   | ~ |
| Find what:                    |                                 |                                              | Find C                          | lose Find |   |   |
| Search selected category only | Search category names           | s only                                       |                                 |           |   |   |

## B. VirtualBox 6.1.

The latest version of Oracle VirtualBox<sup>1</sup> was then installed on the windows 10 machine to allow configuration of Ubuntu and Windows virtual machines to install software tools on.

<sup>&</sup>lt;sup>1</sup> "Oracle VM VirtualBox," no. 1, accessed August 15, 2022, https://www.virtualbox.org/.

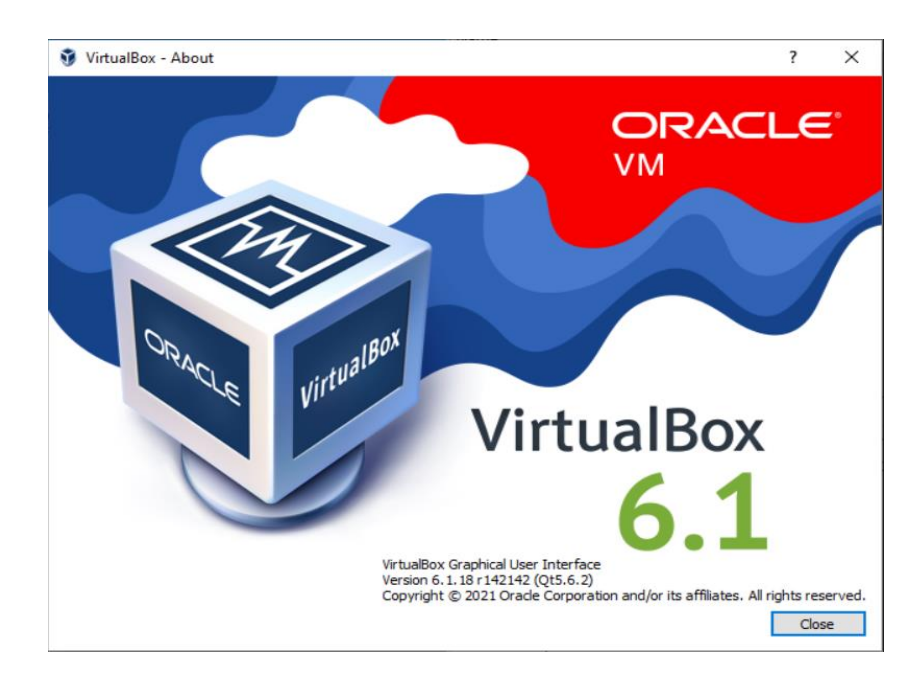

## C. Lab Virtual Machines

Installed ubuntu 20.04<sup>2</sup> linux machine and 2 x Microsoft Windows 11 machines in Oracle VirtualBox Manager console using developer<sup>3</sup> images.

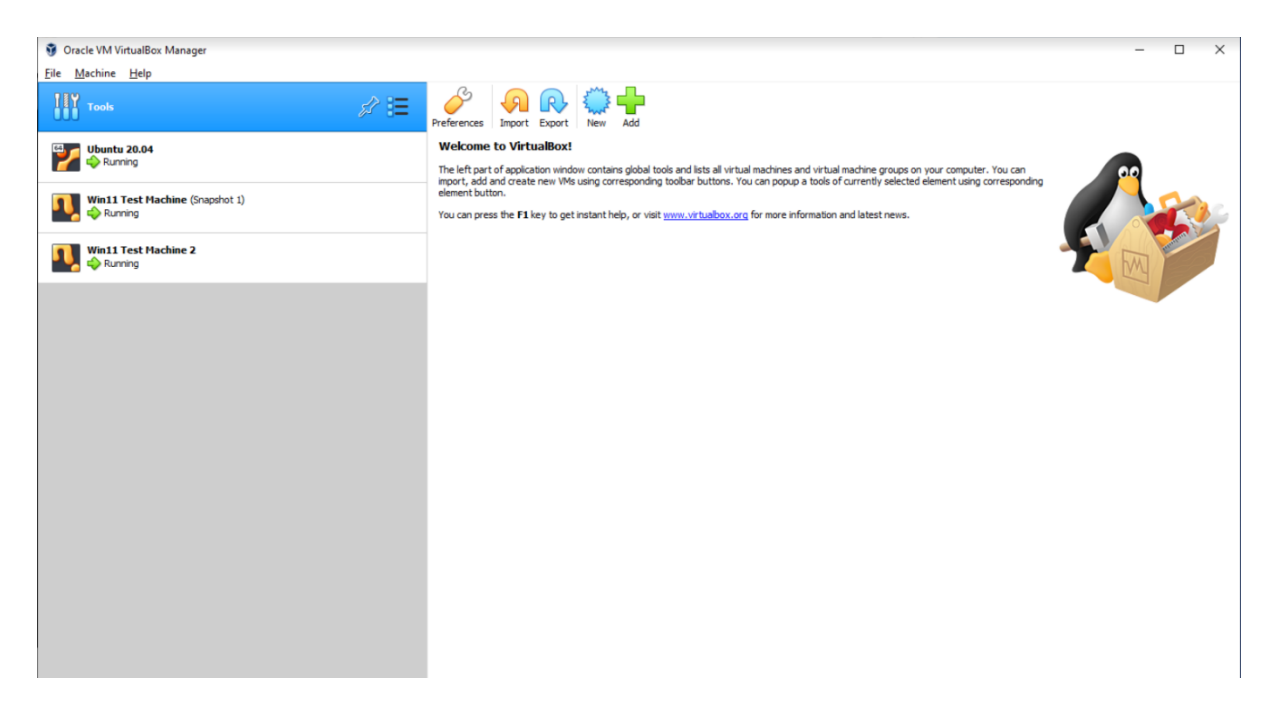

<sup>&</sup>lt;sup>2</sup> "Install Ubuntu Desktop | Ubuntu," no. 2, accessed August 15, 2022, https://ubuntu.com/tutorials/install-ubuntu-desktop#1-overview.

<sup>&</sup>lt;sup>3</sup> deepakmsft, "Download a Windows Virtual Machine - Windows App Development," no. 3, accessed August 15, 2022, https://developer.microsoft.com/en-us/windows/downloads/virtual-machines/index.html.

# III. SOFTWARE TOOLS USED

## A. Velociraptor

Installed Velociraptor<sup>4</sup> v0.6.5 threat hunting tool on Ubuntu 20.04 machine linux machine. Can also be installed directly on Windows machines but preferred method is to install on Linux as master server then install client service on Windows machines to view from the master window below and query these machines from here.

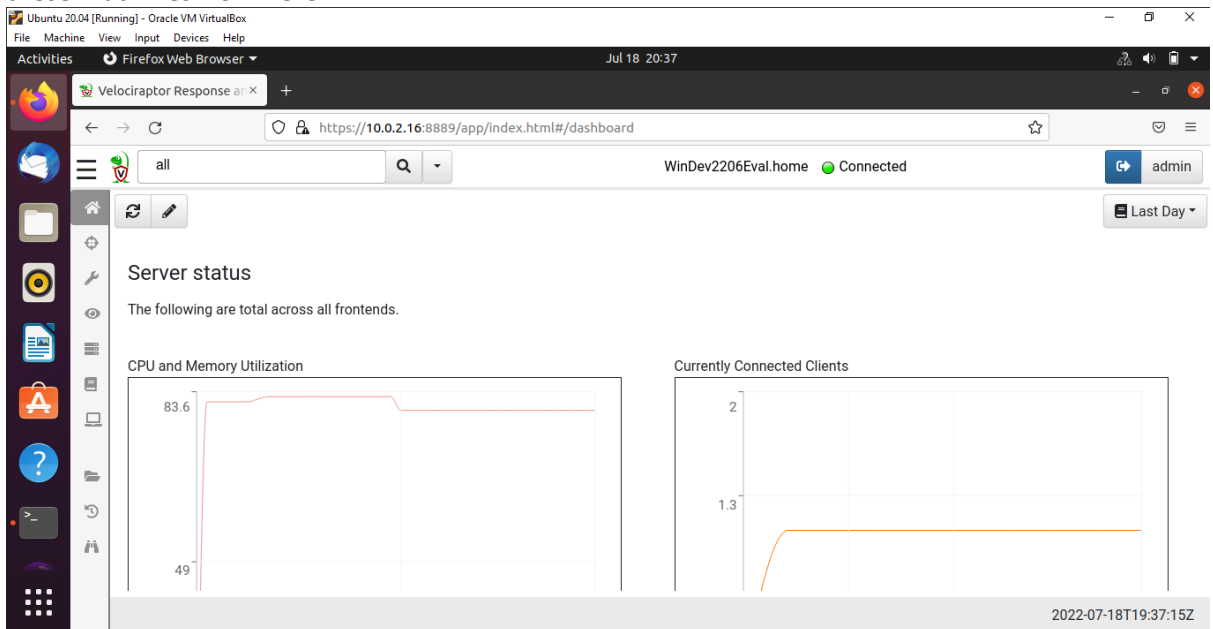

## B. Hayabusa

Installed Hayabusa<sup>5</sup> v1.4.2 Threat hunting tool on one of the Windows 11 machines in the lab. From the command window below a user can point the Hayabusa.exe file against a target to get file information to spot potential malicious files.

<sup>&</sup>lt;sup>4</sup> "Install and Setup Velociraptor on Ubuntu 20.04 - Kifarunix.Com," no. 4, accessed August 15, 2022, https://kifarunix.com/install-and-setup-velociraptor-on-ubuntu-20-04/.

<sup>&</sup>lt;sup>5</sup> "About Hayabusa," Rust (2020; repr., Yamato Security 大和セキュリティ, August 14, 2022), no. 5, https://github.com/Yamato-Security/hayabusa.

| an Administrator: Command Prompt                                                                           |
|----------------------------------------------------------------------------------------------------|
| Microsoft Windows [Version 10.0.22000.795]<br>(c) Microsoft Corporation. All rights reserved.              |
| C:\Windows\system32>target\release\hayabusa.exe<br>The system cannot find the path specified.              |
| C:\Windows\system32>cd C:\Users\User\Desktop\Playing\hayabusa                                              |
| C:\Users\User\Desktop\Playing\hayabusa>target\release\hayabusa.exe                                         |
| by Yamato Security                                                                                         |
| USAGE:<br>hayabusa.exe -f file.evtx [OPTIONS] / hayabusa.exe -d evtx-directory [OPTIONS]                   |
| OPTIONS:<br>European-time<br>Output timestamp in European time format (ex: 22-02-2022 22:00:00.123 +02:00) |
| RFC-2822<br>Output timestamp in RFC 2822 format (ex: Fri, 22 Feb 2022 22:00:00 -0600)                      |

## C. Neo4j

Installed NeO4j<sup>6</sup> v1.4.15 on one of the windows 11 machines in the lab. Neo4j is a graph database management system that allows a user to import data from JSON, CSV, GraphML, Cypher script and txt files to identify vulnerabilities, analyze network health, and visualize its unpredictable patterns.

| P Neo<br>File Edi | <b>4j Desktop - 1.4.15</b><br>t View Window Help Developer |                     | ×                                 |
|-------------------|------------------------------------------------------------|---------------------|-----------------------------------|
| ۲<br>۵            | Projects 🕂 🛛 New                                           | No active DBMS      | ٩                                 |
| 00                | 🗅 Example Project                                          | Project             | Add -                             |
|                   | D Project                                                  | ee Graph DBMS 4.4.5 | Start 🕞 Open - •••                |
|                   |                                                            | File                | Reveal files in File Explorer     |
| ?                 |                                                            |                     | Add project files to get started. |
| ¢                 |                                                            |                     |                                   |
| ঠ্য               |                                                            |                     |                                   |
| 6                 |                                                            |                     |                                   |
| \$                |                                                            |                     |                                   |

# D. Snort

Installed Snort<sup>7</sup> v2.9.7.0 network intrusion system on the ubuntu 20.04 machine where it can be pointed to monitor traffic on the ubuntu or windows machines used in the lab.

<sup>&</sup>lt;sup>6</sup> "Windows Installation - Operations Manual," no. 5, accessed August 15, 2022,

https://neo4j.com/docs/operations-manual/4.4/installation/windows/.

<sup>&</sup>lt;sup>7</sup> "Snort - Network Intrusion Detection & Prevention System," no. 6, accessed August 14, 2022, https://www.snort.org/.

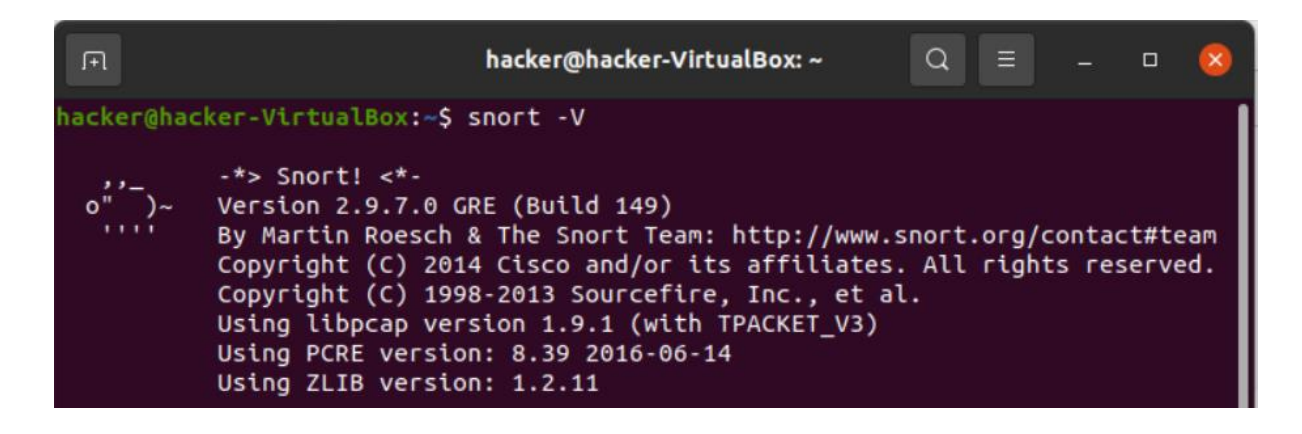

## E. PeStudio

Installed PeStudio<sup>8</sup> v9.38 a static analysis tool used for analyzing malware without running it.

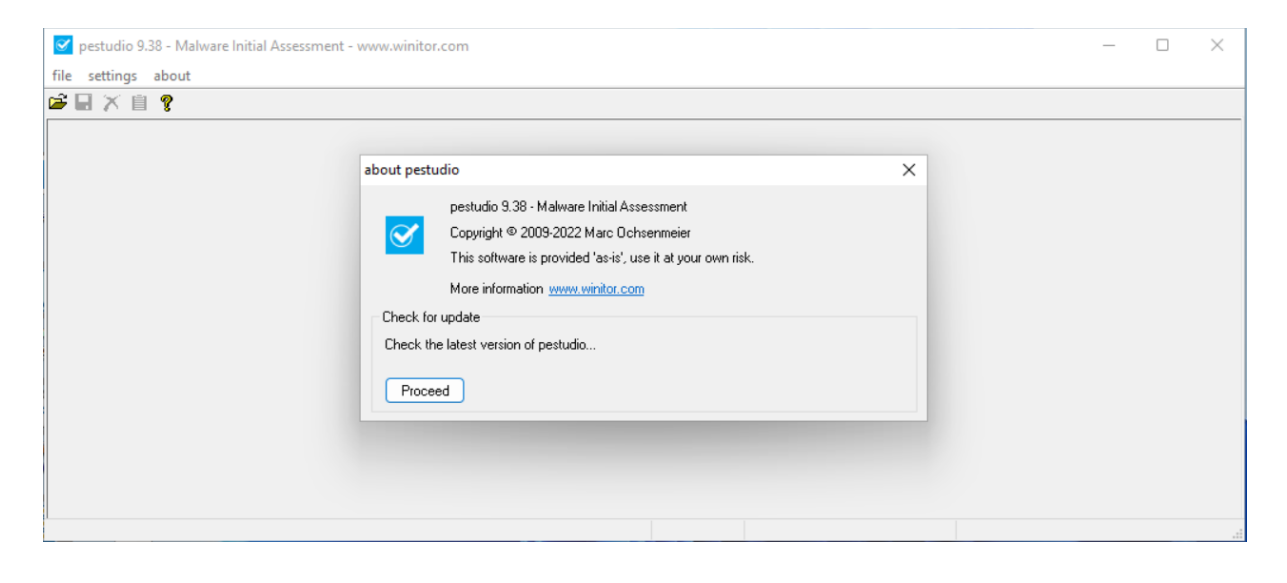

<sup>&</sup>lt;sup>8</sup> "Winitor," no. 7, accessed August 15, 2022, https://www.winitor.com/download.

# IV. TESTS CONDUCTED

## A. Velociraptor Artifact Query

An executable file installed on one of the Windows 11 machines in the lab used for this paper is picked up by running an Artifact process called 'Windows.System.Pslist artifact' from the Velociraptor window pointed towards the connected Windows machine. From this VQL query you can get the hash of a file and enter the hash on Virustotal.com site to see if it is malicious.

| Voluntu 2<br>File Mach                      | G Uburtu 2014 (Running) - Orack W VirtusBox       |                 |               |                 |                            |                          |                        |                                                                                                    |                                                                               | - a >                                                                                                    |            |          |         |
|---------------------------------------------|---------------------------------------------------|-----------------|---------------|-----------------|----------------------------|--------------------------|------------------------|----------------------------------------------------------------------------------------------------|-------------------------------------------------------------------------------|----------------------------------------------------------------------------------------------------|------------|----------|---------|
| Activities                                  | Activities 💙 Firefor Web Browser + Jul 20 15:55 • |                 |               |                 |                            |                          |                        |                                                                                                    |                                                                               |                                                                                                    | A ● @      |          |         |
|                                             | 😒 Ve                                              | lociraptor      | Response      | IR 372: Inv     | estigating a PU ×          |                          |                        |                                                                                                    |                                                                               |                                                                                                    |            |          |         |
|                                             | ←                                                 | $\rightarrow$ C |               | O 🗛 http        | s:// <b>10.0.2.16</b> :888 | 9/app/index.html#/col    | lected/C.d81629b       | 61788b523/F.CBC1E5HENU898/results                                                                                                    |                                                                               |                                                                                                    | ☆          |          | © ± ≡   |
| 9                                           | ≡                                                 | all 😡           |               |                 | ۹ -                        |                          |                        | ١                                                                                                    | Fest2.home 😑 Connected                                                        |                                                                                                    |            |          | 😔 admin |
|                                             | *                                                 | +               | ф <u>т</u>    |                 |                            |                          |                        |                                                                                                    |                                                                               |                                                                                                    |            |          |         |
|                                             | Φ                                                 | State 4         |               | FlowId          | Artif                      | acts                     | \$                     | Created \$                                                                                                    | Last Active 🗢                                                                 | Creator                                                                                                    | \$         | Mb ¢     | Rows \$ |
| 0                                           | ş                                                 | ~               | F             | CBC1E5HENU898   | Window                     | vs.System.Pslist         |                        | 2022-07-20T14:54:14Z                                                                                                    | 2022-07-20T14:54:16Z                                                          | admin                                                                                                    |            |          |         |
|                                             | ۲                                                 | ~               | F             | CBC0QRJG1PVGO   | Generio                    | c.Client.Info            |                        | 2022-07-20T14:13:02Z                                                                                                    | 2022-07-20T14:13:04Z                                                          | InterrogationService                                                                                                    |            |          |         |
|                                             | ≡                                                 | Windo           | ws.Syster     | n.Pslist        |                            |                          |                        |                                                                                                    |                                                                               |                                                                                                    |            |          | Ý       |
| Â                                           |                                                   |                 | - 11          | ± 8 T           |                            |                          |                        |                                                                                                    |                                                                               |                                                                                                    |            |          |         |
|                                             | 브                                                 | Pid             | Ppid          | TokenIsElevated | Name                       | CommandLine              | Exe                    | Hash                                                                                                    |                                                                               | Authenticode                                                                                                    | Username   | WorkingS | etSize  |
| <ul> <li>?</li> <li>?</li> <li>?</li> </ul> | 1 0 A                                             | 761:            | <u>.</u> 4592 | false           | pup4message<br>.exe        | °C.\pup4message.e<br>xe* | C:\pup4messa<br>ge.exe | <pre>* {     "M05": "a53bfca803e217b9     "SHA1": "da0935468e6ca86     "SHA15": "da0935468e6ca86     "H04bd8bc30e36fbcfa39295     cc3a42608d88e9" }</pre> | d599c7c774970550"<br>805dafc301566d1a1285ad054"<br>ia8b5e3623834d1282f7eb082c | <pre>*{     "filename":     "C:\pup4message.exe"     "ProgramName": www.     "PublisherLink": www.     "MoreInfolink": www.     "SerialNumber": www.     "IssuerName": www.     "SubjectName": www.     "Timestamp": www.     "Trusted": "untrusted"     "_ExtraInfo":{ }</pre> | TEST2\User | 9433088  |         |

## B. Run Hayabusa against attack samples

For this example a container for windows events samples that have been associated with specific attacks and post exploitation techniques from Github<sup>9</sup> was used to run the Hayabusa tool against on one of the Windows 11 machines on this authors lab.

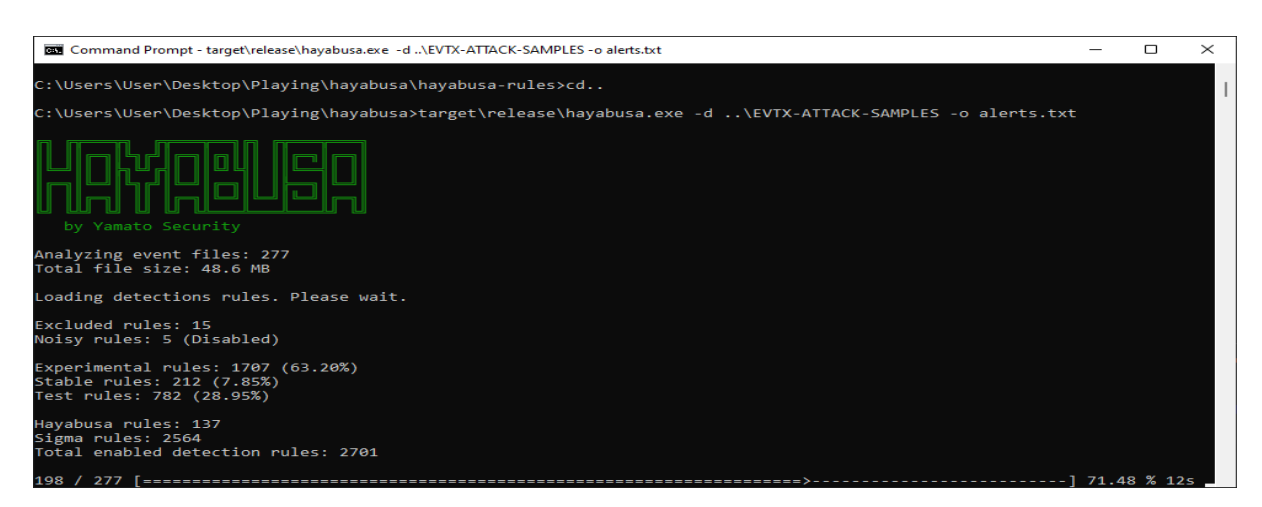

<sup>&</sup>lt;sup>9</sup> "GitHub - Sbousseaden/EVTX-ATTACK-SAMPLES: Windows Events Attack Samples," no. 8, accessed August 15, 2022, https://github.com/sbousseaden/EVTX-ATTACK-SAMPLES.

#### C. Import of Hayabusa attack samples file into Ne04j desktop

Imported txt file(password infected) of attack samples picked up in the Hayabusa scan above with command below executed within Neo4j run window to produce critical alert (critical attacks) found in this file.

# //Critical View MATCH (h: Host)-[:Severity{level:"critical"}]-(a: Alert) RETURN h, a

|                                                                                                    | R    | ^ _ e | ×   |
|----------------------------------------------------------------------------------------------------|------|-------|-----|
| neo4j\$ MATCH (h: Host)-[:Severity{level:"critical"}]-(a: Alert) RETURN h, a                                                                                                    | •    | 습     | ±   |
| Node Properties a                                                                                                    |      |       | >   |
|                                                                                                    |      |       |     |
|                                                                                                    |      |       | Gi. |
| A The American American |      |       | (à  |
|                                                                                                    |      |       |     |
|                                                                                                    |      |       |     |
|                                                                                                    |      |       |     |
|                                                                                                    |      |       |     |
|                                                                                                    |      |       |     |
|                                                                                                    |      |       |     |
|                                                                                                    |      |       |     |
|                                                                                                    |      |       |     |
|                                                                                                    | \$   | ~ 2   | ×   |
| neo4j\$ MATCH (n) RETURN n                                                                                                    | •    | ☆     | ٤   |
|                                                                                                    | \$7  | ~ .*  | ×   |
| neo4j\$ LOAD CSV WITH HEADERS FROM 'file:///playing/alerts-transform1.txt' AS row MERGE (a:Alert{name:row.RuleTitle}) MERGE (h:Host{name:row.Computer}) MERGE (a)-[                                                                                                    | :Sev |       | ☆   |

## D. Run Snort to pickup Nmap scan

Run Snort command to pickup all network traffic generated on ubuntu machine in the lab while running Nmap scan from one of the Windows 11 machines pointing towards the IP of the ubuntu machine to generate snort alert 'TCP Port Scanning'.

| 🛃 Ubuntu 20 | 0.04 [Running] - Oracle VM VirtualBox                                                                |                                                                                                    | – 0 ×                  |
|-------------|----------------------------------------------------------------------------------------------------|----------------------------------------------------------------------------------------------------|------------------------|
| File Machi  | ine View Input Devices Help                                                                          |                                                                                                    |                        |
| Activities  | s 🕒 Terminal 🔻                                                                                       | Aug 8 22:09 •                                                                                                    | 📥 🐠 🌆 👻                |
| ·😂          | <b>A</b> hacker                                                                                      |                                                                                                    |                        |
| 9           |                                                                                                    | hacker@hacker-VirtualBox: ~ 🔍 📃 🗕 🗆 😣                                                                                                    |                        |
|             | Trash<br>Trash<br>Frash<br>ERROR: Can't start DAQ<br>Fatal Error, Quitting                           | sudo snort -A console -q -c /etc/snort/snort.conf -i enp0s3<br>x:~\$ sudo snort -A console -q -c /etc/snort/snort.conf -i 10.0.2.15<br>(-1) - SIOCGIFHWADDR: No such device!                                                                                                    |                        |
| 0           | hacker@hacker-VirtualBo<br>^Chacker@hacker-Virtual<br>08/08-22:08:53.572398<br>08/08-22:08:53.572587 | x:-\$ sudo snort -A console -q -c /etc/snort/snort.conf -i enp0s3<br>Box:-\$ sudo snort -A console -q -c /etc/snort/snort.conf -i enp0s3<br>[**] [1:10000100:5] http test [**] [Priority: 0] {TCP} 10.0.2.15:50321 -> 10.0.2.16:80<br>[**] [1:0000100:5] http test [**] [Priority: 0] {TCP} 10.0.2.15:50323 -> 10.0.2.16:80 |                        |
|             | 08/08-22:08:53.714041<br>2.16:80<br>08/08-22:08:53.789437                                            | <pre>[**] [1:1000006:2] "TCP Port Scanning" [**] [Priority: 0] {TCP} 10.0.2.15:50321 -&gt; 10.0. [**] [1:10000100:5] http test [**] [Priority: 0] {TCP} 10.0.2.15:50324 -&gt; 10.0.2.16:80 [***] [0.100000000012] [0.1000000000000]</pre>                                                                                   |                        |
| Â           | 08/08-22:08:54.005017<br>analyser@192.08/08-22:08:54.005017<br>68.56.107 08/08-22:08:54.246333       | [**] [1:10000100:5] http test [**] [Priority: 0] (TCP) 10.0.2.15:50327 -> 10.0.2.16:80<br>[**] [1:10000100:5] http test [**] [Priority: 0] (TCP) 10.0.2.15:50327 -> 10.0.2.16:80<br>[**] [1:10000100:5] http test [**] [Priority: 0] (TCP) 10.0.2.15:50329 -> 10.0.2.16:80                                                  |                        |
| ?           | 08/08-22:08:54.315382<br>08/08-22:08:54.455140<br>08/08-22:08:54.696395<br>08/08-22:08:54.907195     | <pre>[**] [::10000100:5] http test [**] [Priority: 0] {TCP} 10.0.2.15:50330 -&gt; 10.0.2.16:80 [**] [1:10000100:5] http test [**] [Priority: 0] {TCP} 10.0.2.15:50333 -&gt; 10.0.2.16:80 [**] [1:10000100:5] http test [**] [Priority: 0] {TCP} 10.0.2.15:50335 -&gt; 10.0.2.16:80</pre>                                    |                        |
| · >_        | Lab_01-2.malv 08/08-22:09:00.169759<br>re 15:50338                                                   | [**] [1:1000006:2] "TCP Port Scanning" [**] [Priority: 0] {TCP} 10.0.2.16:445 ↔ 10.0.2.                                                                                                    |                        |
|             |                                                                                                    |                                                                                                    |                        |
|             | re                                                                                                   |                                                                                                    |                        |
|             |                                                                                                    |                                                                                                    | 🔲 🗐 🔐 🔯 🚫 💽 Right Ctrl |

# E. Open Cozy Bear Wellmess Malware using PeStudio

Downloaded Wellmess malware with Hash:

953b5fc9977e2d50f3f72c6ce85e89428937117830c0ed67d468e2d93aa7ec9a onto Windows 11 machine and then opened it using PeStudio to get information including its vendor rating from virustotal.com

| estudio 9.38 - Malware Initial Assessment - www.wi<br>file settings about                                        | nitor.com [c:\953b5fc9977e2 | 2d50f3f72c6ce85e89428937117830c0ed67d46 | 8e2d93aa7ec9a]    | _          |                |
|----------------------------------------------------------------------------------------------------|-----------------------------|-----------------------------------------|-------------------|------------|----------------|
| 📽 🖬 🗡 📋 🤶                                                                                                    |                             |                                         |                   |            |                |
|                                                                                                    | engine (70/70)              | score (58/70)                           | date (dd.mm.yyyy) | age (days) |                |
| Jul indicators (33)                                                                                              | Bkay                        | W32.AIDetectNet.01                      | 28.07.2022        | 9          |                |
| virustotal (58/70)                                                                                               | Elastic                     | malicious (high confidence)             | 23.06.2022        | 44         |                |
| dos-header (64 bytes)                                                                                            | MicroWorld-eScan            | Gen:Variant.Razv.279280                 | 28.07.2022        | 9          |                |
| dos-stub (64 bytes)                                                                                              | FireEve                     | Generic.mg.f18ced8772e9d1a6             | 28.07.2022        | 9          | I              |
| P rich-header (n/a)                                                                                              | CAT-QuickHeal               | Trojan.Wellmess                         | 28.07.2022        | 9          |                |
| Tile-neader (Mar.2018)                                                                                           | McAfee                      | Generic Trojan.nm                       | 28.07.2022        | 9          |                |
| directories (5)                                                                                                  | Cylance                     | Unsafe                                  | 28.07.2022        | 9          |                |
| Sections (97.62%)                                                                                                | VIPRE                       | Gen:Variant.Razy.279280                 | 27.07.2022        | 10         |                |
| libraries (mscoree.dll)                                                                                          | Sangfor                     | Suspicious.Win32.Save.a                 | 22.07.2022        | 15         |                |
| functions (145)                                                                                                  | K7AntiVirus                 | Trojan ( 0056ac501 )                    | 28.07.2022        | 9          |                |
|                                                                                                    | Alibaba                     | Trojan:Win32/WellMess.fb822752          | 27.05.2019        | 1167       |                |
| tis-callbacks (n/a)                                                                                              | K7GW                        | Trojan ( 0056ac501 )                    | 28.07.2022        | 9          |                |
|                                                                                                    | Cybereason                  | malicious.772e9d                        | 30.03.2021        | 494        |                |
|                                                                                                    | Cyren                       | W32/MSIL_Wellmess.A!Eldorado            | 28.07.2022        | 9          |                |
| abc strings (size) *                                                                                             | Symantec                    | Trojan.Gen.2                            | 28.07.2022        | 9          |                |
| i                                                                                                    | ESET-NOD32                  | MSIL/Agent.CYA                          | 28.07.2022        | 9          |                |
| ≝ Windows (C:)                                                                                                   | ॥ î↓ Sort                   | ~ = View ~                              |                   |            | - 0            |
| $\leftarrow$ $\rightarrow$ $\checkmark$ $\uparrow$ $\blacksquare$ $\rightarrow$ This PC $\rightarrow$ Windows (C | :)                          |                                         | ~ C               | ,          | h Windows (C:) |
| 🔁 import Name                                                                                                    | Dat                         | e modified Type                         | Size              |            |                |
| playing                                                                                                    | 72c6ce85e89428937 2/2       | 0/2022 2:38 AM File                     | 168 KB            |            |                |

#### REFERENCES

- "About Hayabusa." Rust. 2020. Reprint, Yamato Security 大和セキュリティ, August 14, 2022. https://github.com/Yamato-Security/hayabusa.
- deepakmsft. "Download a Windows Virtual Machine Windows App Development." Accessed August 15, 2022. https://developer.microsoft.com/en-us/windows/downloads/virtualmachines/index.html.
- "GitHub Sbousseaden/EVTX-ATTACK-SAMPLES: Windows Events Attack Samples." Accessed August 15, 2022. https://github.com/sbousseaden/EVTX-ATTACK-SAMPLES.
- "Install and Setup Velociraptor on Ubuntu 20.04 Kifarunix.Com." Accessed August 15, 2022. https://kifarunix.com/install-and-setup-velociraptor-on-ubuntu-20-04/.
- "Install Ubuntu Desktop | Ubuntu." Accessed August 15, 2022. https://ubuntu.com/tutorials/installubuntu-desktop#1-overview.
- Neo4j Graph Data Platform. "Neo4j Desktop Neo4j Browser." Accessed August 14, 2022. https://neo4j.com/docs/browser-manual/4.4/deployment-modes/neo4j-desktop/.
- "Oracle VM VirtualBox." Accessed August 15, 2022. https://www.virtualbox.org/.
- "Snort Network Intrusion Detection & Prevention System." Accessed August 14, 2022. https://www.snort.org/.
- "Windows Installation Operations Manual." Accessed August 15, 2022. https://neo4j.com/docs/operations-manual/4.4/installation/windows/.